## **Rufumleitung von bestimmten Rufnummern**

Über das Selfcare Portal können auch Rufumleitungen von bestimmten Rufnummern gesetzt werden, wenn man z.B. die Hauptrufnummer+43720560001 hat und nur die +4372056000110 auf +43xxxxx umleiten möchte.

Das gilt auch für einen Rufnummernblock, wenn man z.B. den Rufnummernblock +49xxxxxxxx 0 - 9 besitzt und nur die Rufnummer +49xxxxxxxx5 umleiten möchte.

Nachfolgend eine Beispiel- Konfiguration anhand der Rufnummer +43720560001, wobei nur die Rufnummer +4372056000110 auf +431234567 umgeleitet werden soll, alle anderen Rufnummern werden weiterhin an das am SIP- Trunk registrierte Device (z.B. Telefonanlage) geroutet.

- 1. Login auf Selfcare Portal
- 2. Rechts oben unter "Einstellungen" auf "Teilnehmereinstellungen" klicken und den Reiter "Rufumleitungen" öffnen.

| Übersicht                                                                                                    |                              |                               |          |                       |                   | Ai                               | nruf-Liste<br>orachbox-Nachrichten                                                                                                    |
|----------------------------------------------------------------------------------------------------|------------------------------|-------------------------------|----------|-----------------------|-------------------|----------------------------------|----------------------------------------------------------------------------------------------------|
| Sprachbox-Nachrichten<br>O<br>Neue Nachrichten                                                                                                    |                              | Anruf-Lis<br>O<br>Letzte Anru | fe       |                       | Registr<br>Regist | rierte En<br>B<br>trierte Endger | nrufaufzeichnungen<br>egistrierte Endgeräte<br>illnehmereinstellunge<br>enutzer-Details<br>ste                                                                                                    |
|                                                                                                    |                              |                               |          |                       |                   |                                  |                                                                                                    |
| Teilnehmereinstellungen                                                                                                    | für "43720560001             | @sip.teler                    | natica.a | at"                   |                   | *                                | III Einstellungen 🤉                                                                                                    |
| Teilnehmereinstellungen<br><sup>-</sup> Zurück                                                                                                    | für "4372056000'             | @sip.teler                    | natica.a | at"                   |                   | •                                | III Einstellungen v                                                                                                    |
| Teilnehmereinstellungen<br><sup>-</sup> Zurück<br>Rufumleitungen                                                                                                    | für "4372056000'             | @sip.teler                    | natica.a | at"<br>An (8-Nummern) | Neue Ziele        | Aktiviert                        | ₩ Einstellungen \                                                                                                    |
| Teilnehmereinstellungen<br>- Zurück<br>Rufumleitungen<br>Typ<br>Bedingungslose Rufumleitung                                                                                                    | für "4372056000"             | @sip.teler                    | natica.a | at"<br>An (8-Nummern) | Neue Ziele        | Aktiviert                        | ₩ Einstellungen 1                                                                                                    |
| Teilnehmereinstellungen<br>Zurück<br>Rufumleitungen<br>Typ<br>Bedingungslose Rufumleitung<br>Rufumleitung im Besetztfall                                                                        | für "4372056000 <sup>.</sup> | @sip.teler                    | Anrufer  | An (B-Nummern)        | Neue Ziele        | Aktiviert                        | Einstellungen                                                                                                    |
| Teilnehmereinstellungen<br>Zurück<br>Rufumleitungen<br>Typ<br>Bedingungslose Rufumleitung<br>Rufumleitung im Besetzfäll<br>Rufumleitung im Besetzfäll<br>Rufumleitung bei ausbleibender Antwort | für "4372056000"             | @sip.teler                    | Anrufer  | Ar (8-Nummern)        | Neue Ziele        | Aktiviert                        | Image: Second system         Image: Second system         Image: Second system |

3. Bei "Bedingungslose Rufumleitung" den Button "Bearbeiten" anlicken und danach auf "Erweiterte Ansicht".

|                                              | Antv                                                    | vortzeit-Überschreitung | Zeit-Set | Anrufer | An (B-Nummern) | Neue Ziele | Aktiviert |
|----------------------------------------------|---------------------------------------------------------|-------------------------|----------|---------|----------------|------------|-----------|
| Bedingungslose Rufumleitung                  |                                                         |                         |          |         |                |            |           |
| Rufumleitung im Besetztfall                  |                                                         |                         |          |         |                |            |           |
| Rufumleitung bei ausbleibender Antw          | vort                                                    |                         |          |         |                |            |           |
| Rufumleitung bei Nichterreichbarkeit         |                                                         |                         |          |         |                |            |           |
|                                              |                                                         |                         |          |         |                |            |           |
| Ziel                                         | O Voicem                                                | ail                     |          |         |                |            |           |
|                                              | 0 0 1                                                   |                         |          |         |                |            |           |
|                                              | Custom     URI/Nu                                       | n Announcement<br>mber  |          |         |                |            |           |
|                                              | <ul> <li>Custom</li> <li>URI/Nu</li> </ul>              | n Announcement<br>mber  |          |         |                |            |           |
| URI/Rufnummer                                | <ul> <li>O Custom</li> <li>O URI/Nu</li> </ul>          | n Announcement<br>mber  |          |         |                |            |           |
| URI/Rufnummer<br>für (Sekunden)              | <ul> <li>Custom</li> <li>URI/Nu</li> <li>300</li> </ul> | n Announcement<br>mber  |          |         |                |            |           |
| URI/Rufnummer<br>für (Sekunden)<br>Aktiviert | O Custom<br>● URI/Nu<br>300                             | n Announcement<br>mber  |          |         |                |            |           |
| URI/Rufnummer<br>für (Sekunden)<br>Aktiviert | O Custon<br>● URI/Nu<br>300                             | n Announcement<br>mber  |          |         |                |            |           |

- 4. Im nächsten Schritt muss ein B-Nummern- Set und Ziel- Set erstellt werden. Das B- Nummern- Set ist in diesem Beispiel die Rufnummer +4372056000110 und das Ziel- Set +431234567.
  - a. B- Nummern- Set erstellen

| Bearbeite Bedingungslose Ruf | umleitung           |                     | + ×                                                    |
|------------------------------|---------------------|---------------------|--------------------------------------------------------|
|                              |                     |                     | Add destination/time sets                              |
| Quell-Sets verwalten         | Ziel-Sets verwalten | Zeit-Sets verwalten | Einfache Ansicht Speichern<br>B-Nummern-Sets verwalten |
| Bearbeite B-Nummern-Sets     |                     |                     | + x                                                    |

| Bearbeite B-Numm | ern-Set       |                                                                                                    | + ×                  |
|------------------|---------------|----------------------------------------------------------------------------------------------------|----------------------|
| Name             | 4372056000110 |                                                                                                    |                      |
| Modus            | Whitelist     | Entspricht der B-Nummer (anfänglich<br>vom Anrufer gewählte Rufnummer) im<br>E164-Format. Sie werden je nach Wert | ~                    |
| Ist RegEx        |               | des "is_regex"-Flags entweder mit<br>regulären Ausdrücken oder Shell-<br>Patterns dargestellt.                    |                      |
| B-Number         | 4372056000110 | •                                                                                                    |                      |
|                  |               |                                                                                                    | Remove               |
|                  |               |                                                                                                    | Add another B-Number |
|                  |               |                                                                                                    | Speichern            |

| Bearbeite B-Numm | nern-Sets |       | + 🗵  |
|------------------|-----------|-------|------|
| ★Erstellen       |           |       |      |
|                  |           |       | - 21 |
| Name             | Modus     | Werte |      |

b. Ziel- Set erstellen

| Bearbeite Bedingungslose Rufumleitung                        | + ×                                                    |
|--------------------------------------------------------------|--------------------------------------------------------|
|                                                              | Add destination/time sets                              |
| Quell-Sets verwalten Ziel-Sets verwalten Zeit-Sets verwalten | Einfache Ansicht Speichern<br>B-Nummern-Sets verwalten |

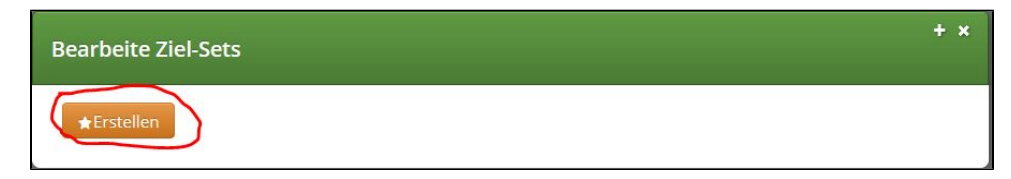

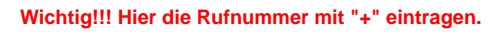

| Bearbeite Destinati | on Set                             | + x       |
|---------------------|------------------------------------|-----------|
| Name                | Test 431234567                     |           |
| Destination         | O Voicemail                        |           |
|                     | Conference     Custom Announcement |           |
|                     | ⊙ URI/Number                       |           |
| URI/Number          | +431234567                         |           |
| for (seconds)       | 300                                |           |
| Priority            | 1                                  |           |
|                     |                                    | Remove    |
|                     |                                    | ~         |
|                     |                                    | Speichern |

| Bearbeite Ziel-Sets |       | + 🗵 |
|---------------------|-------|-----|
| ★Erstellen          |       |     |
| Name                | Werte |     |
|                     |       |     |

5. Rufumleitung über "Add destination/time sets" aktivieren

| Bearbeite Bedingungslose Ruf | umleitung                               | + ×                        |
|------------------------------|-----------------------------------------|----------------------------|
|                              |                                         | Add destination/time sets  |
| Quell-Sets verwalten         | Ziel-Sets verwalten Zeit-Sets verwalten | Einfache Ansicht Speichern |
|                              |                                         | B-Nummern-Sets verwalten   |

Wichtig!!! Hier die Rufnummer im E.164 Format eintragen, sprich 43xxxx.

| Bearbeite Bedingun | gslose Rufumleitung                                                            |
|--------------------|--------------------------------------------------------------------------------|
| during Time Set    | <always></always>                                                              |
| from Source Set    | <all sources=""></all>                                                         |
| to B-Number Set    | 4372056000110                                                                  |
| Destination Set    | Test 431234567                                                                 |
|                    | Remove                                                                         |
| Enabled            |                                                                                |
|                    |                                                                                |
|                    | Add destination/time sets                                                      |
| Quell-Set          | s verwalten Ziel-Sets verwalten Zeit-Sets verwalten Einfache Ansicht Speichern |
|                    | B-Nunimem-Sets verwalten                                                       |

6. Mit dieser Konfiguration werden alle eingehenden Rufe auf die Nummer +4372056000110 zur Nummer+431234567 umgeleitet. Teilnehmereinstellungen für "43720560001@sip.telematica.at"

| ırück                                               |                                |                        |                 |                                             |                              |           | <b>e</b> <sup>#</sup> Gruppen au: |
|-----------------------------------------------------|--------------------------------|------------------------|-----------------|---------------------------------------------|------------------------------|-----------|-----------------------------------|
| eitung erfolgreich gespeichert                      |                                |                        |                 |                                             |                              |           |                                   |
|                                                     |                                |                        |                 |                                             |                              |           |                                   |
| ufumleitungen                                       |                                |                        |                 |                                             |                              |           |                                   |
| ufumleitungen                                       | Antwortzeit-                   | Zeit-                  |                 |                                             |                              |           |                                   |
| ufumleitungen<br>Typ                                | Antwortzeit-<br>Überschreitung | Zeit-<br>Set           | Anrufer         | An (B-Nummern)                              | Neue Ziele                   | Aktiviert |                                   |
| ufumleitungen<br>Typ<br>Bedingungslose Rufumleitung | Antwortzeit-<br>Überschreitung | Zeit-<br>Set<br>always | Anrufer<br>alle | An (B-Nummern)<br>4372056000110 (whitelist) | Neue Ziele<br>Test 431234567 | Aktiviert |                                   |